# 思科WAP121和WAP321接入点上的邮件警报配置

### 目标

系统事件是系统中可能需要注意的活动,以及为了平稳运行系统和防止故障而需要采取的必要 操作。这些事件记录为日志。要通知负责人员,以便他们在发生事件时采取必要措施,可以通 过电子邮件警报将日志发送给他们。本文档介绍如何配置电子邮件警报,以通过电子邮件发送 紧急和非紧急警报消息,以应对WAP121和WAP321接入点上的通知、紧急和警告等事件。

# 适用设备

·WAP121 · WAP321

# 软件版本

•1.0.3.4

# 电子邮件警报的配置

步骤1.登录Web配置实用程序,然后选择Administration > Email Alert**(管理)**。系统将*打开 "电*子邮件警报"页:

| Email Alert                 |                     |                                                    |
|-----------------------------|---------------------|----------------------------------------------------|
| Global Configuration        |                     |                                                    |
| Administrative Mode:        | Enable              |                                                    |
| From Email Address:         |                     | (xyzxx@xxxxxxx)                                    |
| Log Duration:               | 30                  | (Range: 30 - 1440 Min, Default:30)                 |
| Scheduled Message Severity: | Warning 🖌           |                                                    |
| Urgent Message Severity:    | Alert               |                                                    |
| Mail Server Configuration   |                     |                                                    |
| Server IPv4 Address/Name:   |                     | (xxx.xxx.xxxx / Hostname Max 253 Characters)       |
| Data Encryption:            | TLSv1 V             |                                                    |
| Port:                       | 465                 | (Range:0-65535, Default:465)                       |
| Username:                   |                     | (1 to 64 Alphanumeric Characters with "@" and ".") |
| Password:                   | ŀ                   | (1 to 64 Characters)                               |
| Message Configuration       |                     |                                                    |
| To Email Address 1:         |                     | (xyzox@pococ.poot)                                 |
| To Email Address 2:         |                     | (xyzox@x0ooc.xoox)                                 |
| To Email Address 3:         |                     | (xyzxx@x0x0xx.xxx)                                 |
| Email Subject:              | Log message from AP |                                                    |

#### 全局配置

| Global Configuration        |                            |                                    |
|-----------------------------|----------------------------|------------------------------------|
| Administrative Mode:        | <ul> <li>Enable</li> </ul> |                                    |
| From Email Address:         | example@123.com            | (xyzxx@xxxxx.xxxx)                 |
| Log Duration:               | 45                         | (Range: 30 - 1440 Min, Default:30) |
| Scheduled Message Severity: | Critical                   |                                    |
| Urgent Message Severity:    | Warning 🗸                  |                                    |

步骤2.在Administrative Mode字段中选中Enable,以全局启用邮件警报功能。

步骤3.在From E-mail Address字段中,输入显示为邮件警报发件人的邮件地址。电子邮件地 址可以是255个字符。

步骤4.在"日志持续时间"字段中,输入将电子邮件警报发送到已配置电子邮件地址的频率的时 间(以分钟为单位)。范围为30-1440分钟,默认为30分钟。

步骤5.从Scheduled Message Severity下拉列表中,选择要发送到已配置邮件地址的适当类型 的邮件,如紧急、警报、严重、错误、警告、通知、信息、调试。每次日志持续时间结束时 ,都会发送这些消息。

·无 — 不发送严重性消息。

·紧急 — 当设备处于危急状态且需要立即注意时,会向用户发送此类消息。

·警报 — 当发生与正常配置不同的任何操作时,会向用户发送此类消息。

·严重 — 当端口关闭或用户无法访问网络时,会向用户发送此类消息。需要立即采取操作

·错误 — 当出现配置错误时,此类消息会发送给用户。

·警告 — 当其他用户尝试访问不受限区域时,会向用户发送此类消息。

·注意 — 当网络中优先级更改较低时,会向用户发送此类消息。

·信息 — 此类消息将发送给用户,以描述网络的行为。

·调试 — 此类消息将随网络流量日志发送给用户。

步骤6.从Urgent Message Severity下拉列表中,选择要发送到已配置邮件地址的适当类型的紧 急邮件,如紧急、警报、严重、错误、警告、通知、信息、调试。这些消息会立即发送。

**注:如**果选项设置为"无",则不会发送严重性消息。

#### 邮件服务器配置

| Mail Server Configuration |              |                                                    |
|---------------------------|--------------|----------------------------------------------------|
| Server IPv4 Address/Name: | 192.168.1.45 | (xxxx.xxxx.xxxx / Hostname Max 253 Characters)     |
| Data Encryption:          | Open 🗸       |                                                    |
| Port:                     | 537          | (Range:0-85535, Default:485)                       |
| Username:                 |              | (1 to 64 Alphanumeric Characters with "@" and ".") |
| Password:                 |              | (1 to 64 Characters)                               |

步骤7.在Server IPv4 Address/Name字段中输入邮件服务器或IP地址的有效主机名。

步骤8.从Data Encryption下拉列表中选择安全模式。可用选项包括:

·TLSv1(传输层安全版本1) — 它是一种加密协议,可为Internet通信提供安全性和数据完 整性。

·开放 — 它是默认加密协议,但没有安全措施来保证数据安全。

步骤9.在Port字段中输入邮件服务器的端口号。它是用于发送电子邮件的出站端口号。有效端口号范围为0到65535,SMTP(简单邮件传输协议)的默认值为25,这是电子邮件的标准。

注意:如果在步骤8中选择了Open data encryption选项,请跳至步骤12。

| Mail Server Configuration |              |                                                    |
|---------------------------|--------------|----------------------------------------------------|
| Server IPv4 Address/Name: | 192.168.1.45 | (xxx.xxx.xxx / Hostname Max 253 Characters)        |
| Data Encryption:          | TLSv1        |                                                    |
| Port:                     | 400          | (Range:0-65535, Default:465)                       |
| Username:                 | user1        | (1 to 64 Alphanumeric Characters with "@" and ".") |
| Password:                 | •••••        | (1 to 64 Characters)                               |

步骤10.在Username字段中输入身份验证的用户名。

步骤11.在Password字段中输入身份验证的密码。

#### 消息配置

| Message Configuration |                     |                    |
|-----------------------|---------------------|--------------------|
| To Email Address 1:   | eg1@123.com         | (xyzxx@xoox.xoox)  |
| To Email Address 2:   | eg2@123.com         | (xyzax@xaaax.xaax) |
| To Email Address 3:   | eg3@123.com         | (xyzxx@xxxxx)      |
| Email Subject:        | Log message from AP |                    |

步骤12.在收件人电邮地址1、2、3字段中输入所需电邮地址,电邮提醒消息应发送到该字段。

**注意:**根据要求,您可以在所有"收件人电邮地址"字段中输入值,或者只输入一个电邮地址 ,并将剩余的留空。

步骤13.在Email Subject字段中输入电子邮件的主题。主题最多可包含255个字母数字字符。

| Email Alert                 |                     |                                                    |
|-----------------------------|---------------------|----------------------------------------------------|
| Global Configuration        |                     |                                                    |
| Administrative Mode:        | Enable              |                                                    |
| From Email Address:         | example@123.com     | (xyzxx@xxxxxx)                                     |
| Log Duration:               | 45                  | (Range: 30 - 1440 Min, Default:30)                 |
| Scheduled Message Severity: | Critical            |                                                    |
| Urgent Message Severity:    | Warning 🖌           |                                                    |
| Mail Server Configuration   |                     |                                                    |
| Server IPv4 Address/Name:   | 192.168.1.45        | (xxx.xxx.xxx / Hostname Max 253 Characters)        |
| Data Encryption:            | TLSv1 V             |                                                    |
| Port:                       | 537                 | (Range:0-85535, Default:485)                       |
| Username:                   | user1               | (1 to 64 Alphanumeric Characters with "@" and ".") |
| Password:                   | •••••               | (1 to 64 Characters)                               |
| Message Configuration       |                     |                                                    |
| To Email Address 1:         | eg1@123.com         | (xyzxx@xxxxxx)                                     |
| To Email Address 2:         | eg2@123.com         | (xyzxx@xxxxxx)                                     |
| To Email Address 3:         | eg3@123.com         | (xyzxx@xxxxxx)                                     |
| Email Subject:              | Log message from AP |                                                    |
|                             |                     |                                                    |
| Save Test Mail              |                     |                                                    |

步骤14.单击"测**试邮件"**以验证已配置的邮件服务器凭据。这会向已配置的电子邮件地址发送一 封电子邮件,以检查配置是否有效。

步骤15.单击"**保存**"以保存设置。